## **Creating Your Dusty Email Account**

Welcome! This guide will assist you through the process of creating your TAMIU student e-mail account. Please note that you will need your TAMIU ID number and Birth Date to create your account. )mail for life Open an Internet browser and log on to: Log On Here http://dusty.tamiu.edu TAMIU is proud to offer Email for Life. Email for Life is powered by Microsoft Office 365. 25 GB inbox, 25MB attachments 25 GB intox, 25MB attachments Protect email from span & viruses Use instant messaging service with Office 365 including audio and video with your chats, application sharing, file transfers, and more Get access to your email, contacts, and calendar from anywhere including a broad range of ActiveSync enabled phones (examples: Windows Phone, Phone, Android) The ability to access, share and collaborate through SkyDrive, with 25GB of free online stor record You will be redirected to the TAMIU Email home page. Select the Log On Here button to check your email or choose one of the options b contact the OIT Helpdesk at 956-326-2310. Account Setup To create your account, click on Account Setup To create your student email account please click here from the bottom menu and click on the **click here** link Account Transition Password Management provided. Help Server Status

You will be presented with the **Account Setup** page. There are three steps involved in the creation of your account. In **Step 1**, you will need to enter information to validate your identity. In **Step 2**, you will create your e-mail account and password. In **Step 3**, you will establish your security questions.

| ( | ) |
|---|---|
| ι | ) |

Enter your **TAMIU ID** in the field provided and your **Birth Date** in the format specified (mm/dd/yyyy) and click the "I'm not a robot" checkbox. Select the images that match the word being described and click **verify**.

| Ľ |   |
|---|---|
|   | Г |

Once you have entered all information, click on the **Next** button to proceed.

| TANIU<br>Texas A&M International University |                                                         |  |
|---------------------------------------------|---------------------------------------------------------|--|
| Account Setup - Validate Identity           |                                                         |  |
| The following information is ne             | eded to validate your identity and create your account. |  |
| Banner ID:                                  |                                                         |  |
| Birth Date:                                 | (mm/dd/yyyy).                                           |  |
| I'm not a robot                             | reCAPTCHA<br>Privacy-Terms                              |  |
| Next                                        |                                                         |  |

Select your Email ID and create a password. Before you proceed, take some time to read the special instructions about choosing a password. Your password must adhere to the following rules:

- Password should not contain a significant portion of your TAMIU account (last, first, or full name)
  - Password should be at least sixteen characters in length.
  - Password must contain characters from 3 of the following 4 categories:
    - English uppercase characters (A through Z)
    - English lowercase characters (a through z)
    - Base 10 digits (O through 9)
    - Non-alphabetic characters (for example, !, \$, #, %)

Office of Information Technology

hotline@tamiu.edu

After reviewing this information, select your email ID from the available options in the dropdown box. Next, enter your desired password in the **New Password** field.

For verification purposes, retype the password in the **Retype Password** field. When you have completed this process, click **Next** to continue.

| ī                            | 'AMILI                                                                                               |
|------------------------------|----------------------------------------------------------------------------------------------------|
| as                           | A&M International University                                                                         |
| Account Setup - Account Name |                                                                                                    |
| 1                            | Please select an email address you would like, type a password and press the Next button to continue |
| ,                            | Your Full Name is:                                                                                   |
| 1                            | Email ID: @dusty.tamiu.edu                                                                           |
| 1                            | New Password:                                                                                        |
| 1                            | Retype Password:                                                                                     |
|                              |                                                                                                    |

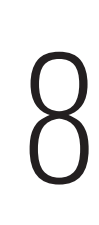

Select security questions and type responses. If you forget your password, the password reset page will ask a question from these questions. You will be able to reset your password if you answer the question correctly.

9

Select three security questions and provide a response to each question in the **Answer** text box. Security questions should be easy for you to remember but difficult for anyone else to guess. When you have completed this step, click on **Next** to continue.

| Texas A&M        | TAMIU<br>xas A&M International University                                  |              |        |  |
|------------------|----------------------------------------------------------------------------|--------------|--------|--|
| Ac               | count Setup - Securi                                                       | ty Questions |        |  |
|                  |                                                                            |              |        |  |
| #                | Question                                                                   |              | Answer |  |
| #<br>1           | Question<br>Select a question.                                             | ~            | Answer |  |
| #<br>1<br>2      | Question Select a question. Select a question.                             | ~  <br>~ ]   | Answer |  |
| #<br>1<br>2<br>3 | Question<br>Select a question.<br>Select a question.<br>Select a question. | v            | Answer |  |

| 1 ∩ | You will be presented with a page that confirms your account has been created.                                     |
|-----|----------------------------------------------------------------------------------------------------|
| IU  | You may close the confirmation page or click on the <b>Click Here</b> link to return to the TAMIU Email home page. |

| TANIU<br>Texas A&M International University                             |
|-------------------------------------------------------------------------|
| Account Created                                                         |
| Your email account (                                                    |
| Please wait 1 hour before trying to log in.                             |
| <u>Click here</u> to go back to the TAMIU Email for Life 3.0 home page. |

If you experience any technical difficulties setting up your account, please contact the Office of Information Technology Help Desk at 956.326.2310 or email hotline@tamiu.edu

hotline@tamiu.edu